# ةكبشلا ةرادإ لوكوتورب ةعومجم نيوكت 300 ةئف رادم لوحم ىلع (SNMP) طيسبلا

#### فدەلا

ىلع (SNMP) طيسبلا ةكبشلا ةرادإ لوكوتورب ةعومجم ءاشنإ ةيفيك لاقملا حرشي 300. ةلسلسلا نم رادم لوحم

## ەمدقملا

(MIB) ةرادإلا تامولعم دعاوق موقت قلابش ىلع ةزهجألاا ةرادإل SNMP مادختسإ متي لمعت SNMP. لوكوتورب ربع هيلإ لوصولاا نكمي يذلا لوحملا لوح تامولعم نيزختب ةدعاق نم الدبو قرادإلاا تامولعم ةدعاق ىلإ لوصولاا دييقت ىلع SNMP ضرع ةقيرط مادختسإ متي قرادإلاا تامولعم ةدعاق نم ءزج ىوس رهظي ال ،لماكلاب قرادإلاا تامولعم ضرع قرطل نيمدختسمل قباتكلا/ةءارقلاا تازايتما فيرعتل SNMP تاعومجم قفل تخم

### ةيساسألا تابلطتملا

نيوكتلا اذه ذيفنت لبق ىرخألا تانيوكتلا ضعب ءارجإ بجي.

- .ةعومجم ءاشنإ ةيناكمإ لبق ەليغشت بجيو يضارتفا لكشب SNMP ليطعت متي. <u>انه</u> رقنا ،ليصافتلا نم ديزمل.
- <u>انه</u> رقنا ،ةيضارتفالا ريغ ضرع ةقيرط ءاشنال .
- لوح تامولعملا نم ديزمل .ةعومجملل نيمدختسم نييعت كنكمي ،ةعومجملا ءاشنإ دعب <u>انه</u> رقنا ،ةعومجم ىلإ نيمدختسم ةفاضإ ةيفيك.

#### قيبطتلل ةلباقلا ةزهجألا

SF/SG 300 ةلسلس ةرادملا تالدبملا

# جماربلا رادصإ

• v1.2.7,76

#### SNMP ةعومجم نيوكت

ا 300 Series لوحم نم بيولا نيوكتل ةدعاسملا ةادألا ىلإ لوخدلا ليجستب مق .1 ةوطخلا Switch ي*تاعومجم حي*ا ةحفص حتف متي .**تاعومجم < SNMP** رتخاو

```
: ةعومجم ةفاضإ راطإلاا رهظي .(Add) ةفاضإ قوف رقنا .2 ةوطخلا
```

*.ةعومجملا مسا* لقح يف SNMP ةعومجم ديدحت هتطساوب متي امسا لخدأ .3 ةوطخلا

.*:نامألا جذومن* لقح يف بسانملا SNMP رادصإ ويدار رزلا قوف رقنا .4 ةوطخلا

- متي مل ەنأل ارظن .مزحلا ةقداصمل عمتجملا لسالس مدختسي SNMPv2 و SNMPv1 نمآ رادصإلا الف ،عمتجملا لسالس ريفشت.
- نم ةعومجم عم مزحلا ةقداصمل رورملا تاملكو نيمدختسملا ءامسأ مدختسي SNMPv3 نم ثلاثار الاصالاب يصوي .2 وأ 1 رادصإلا يف ةدوجوملا ريغ يرخألا نامألا ريبادت نامألاا ةدايزل (SNMP) طيسبلا ةكبشلا ةرادإ لوكوتورب.

تنك اذإ SNMPv3 رتخأ .طقف SNMPv3 ةعومجمل نيمدختسملا نييعت نكمي **:ةظحالم** ةعومجملل اقحال نيمدختسم نييعت ديرت.

SNMP. ةعومجمل نامألا ىوتسمل ةبسانملا رايتخالا (تاعبرم) ةناخ ددح .5 ةوطخلا

طيسبلا لاصتالا ةكبش ةرادا لوكوتورب نم لوألا رادصإلل ةبسنلاب **:ةظحالم** طقف ققحتلا كنكمي ،(SNMP) طيسبلا ةكبشلا ةرادا لوكوتورب نم يناثلا رادصإلاو لوكوتورب نم ثلاثلا رادصإلل ةبسنلاب .ةيصوصخ دوجو مدع نمو ةقداصم دوجو مدع نم تةثالثلا تارايخلا عيمج رفوتت ،(SNMP) طيسبلا لاصتالا ةكبش ةرادا

- . اهريفشت وأ تانايبلا تاراطاٍ ةقداصمب لوحملا موقي ال ةيصوصخ الو ةقداصم دجوت ال •
- مدختسم نأ نمضيو SNMP لئاسر ةقداصمب لوحملا موقي ةيصوصخلا مدعو ةقداصملا . قلاسرلا يلع ريفشت ءارجا متي ال
- ةلااسر ريفشتو SNMP ةلااسر لصأ ةقداصمب لوحملا موقي ةيصوصخلاو ةقداصملا SNMP.

ةقيرط ىلع دويقلا ەذە قيبطت متي .ضرعلاب نارتقالل دويقلا نم ققحت .6 ةوطخلا

عبرم راوجب ةلدسنملا ةمئاقلا يف رەظت يتلا (ةرادالا تامولعم ةدعاق نم ءزج) ضرعلا يە ةحاتملا ةثالثلا تارايخلا .رايتخالا:

- . طقف ةراتخملا ضرعلا ةقيرط ةءارقب ةعومجملا ءاضعأل حمسي ةءارق •
- . ةراتخملا ضرعلا ةقيرط ريرحت/ةباتكب ةعومجملا ءاضعأل حمسي ةباتك •
- ضرعلاا ةقيرط ىلع ثدح ثودح دنع SNMP مدختسم ىلٍ ةلاسر لاسراٍ متي مالعإلاا لاصتالا ةكبش ةراداٍ لوكوتورب نم ثلاثلا رادصإلل الإ راطخإلاا رفوتي ال .ةراتخملا طيسبلا

يتلا دييقتلا تاعبرمل ةرواجملا ةلدسنملا ةمئاقلا نم ضرع ةقيرط رتخأ .7 ةوطخلا 6. قوطخلا يف اهتددح

- .ةباتكلا/ةءارقلاو ةءارقلا ضرع قرطل يضارتفا يضارتفا.
- DefaultSuper لوؤسملا ضرع قرطل يضارتفا.

*نيوكت* ىلإ عجرا ،ضرع ءاشنإل .اەىئاشنإب تمق اذإ ةيفاضإ ضرع قرط رفوتت **:ةظحالم** نم *ةرادملا تالوحملا ىلع (SNMP) طيسبلا تاكبشلا ةرادإ لوكوتورب ضرع قرط 300. ةلسلسلا* 

ةعومجم فيرعتو هليغشت يراجلا نيوكتلا فلم ثيدحتل **قيبطت** قوف رقنا .8 ةوطخلا SNMP *.قعومجم ةفاضإ* راطإلا نم جورخلل "**قالغ!** قوف رقنا.

ريرحت قوف رقناو ةلباقملا رايتخالا ةناخ ددح ،ةعومجم ريرحتل (يرايتخإ) .9 ةوطخلا.

**فزح** رقناو ةلباقملا رايتخالا ةناخ ددح ،ةعومجم فذحل (يرايتخإ) .10 ةوطخلا.

### رارقلا

.300 ةئف رادم لوحم ىلع حاجنب SNMP ةعومجم ءاشنإب نآلا تمق دقل

ةمجرتاا مذه لوح

تمجرت Cisco تايان تايانق تال نم قعومجم مادختساب دنتسمل اذه Cisco تمجرت ملاعل العامي عيمج يف نيم دختسمل لمعد يوتحم ميدقت لقيرشبل و امك ققيقد نوكت نل قيل قمجرت لضفاً نأ قظعالم يجرُي .قصاخل امهتغلب Cisco ياخت .فرتحم مجرتم اممدقي يتل القيفارت عال قمجرت اعم ل احل اوه يل إ أم اد عوجرل اب يصوُتو تامجرت الاذة ققد نع اهتي لوئسم Systems الما يا إ أم الا عنه يل الان الانتيام الال الانتيال الانت الما